インターネットで出願情報登録が可能になります!

# 2021年度 入試要項 & インターネットによる 出願情報登録の手引き

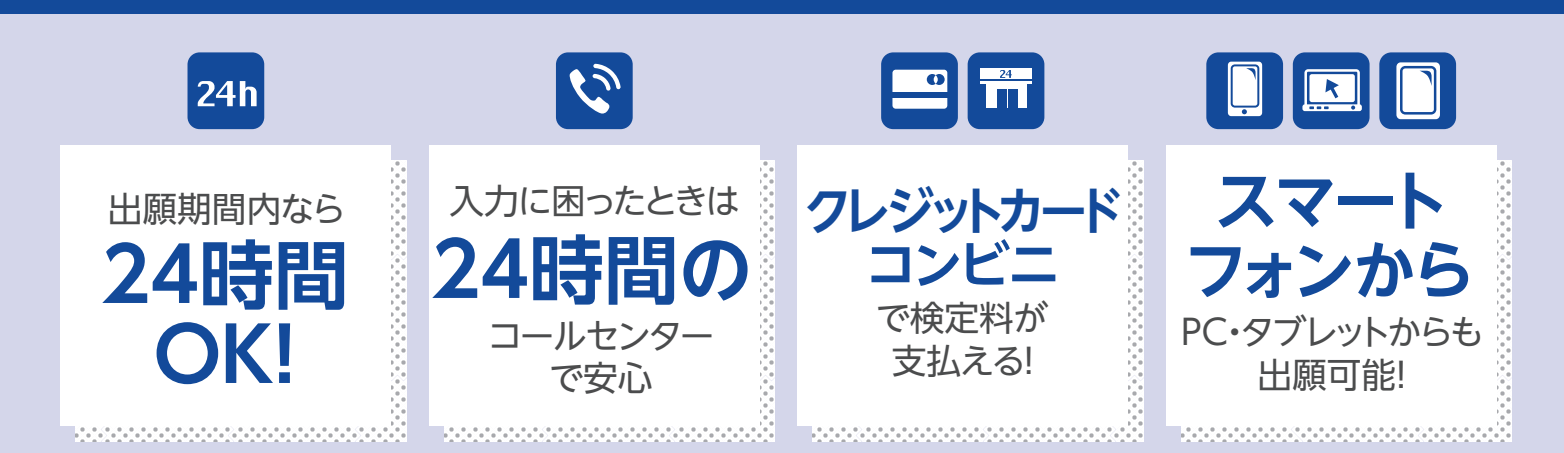

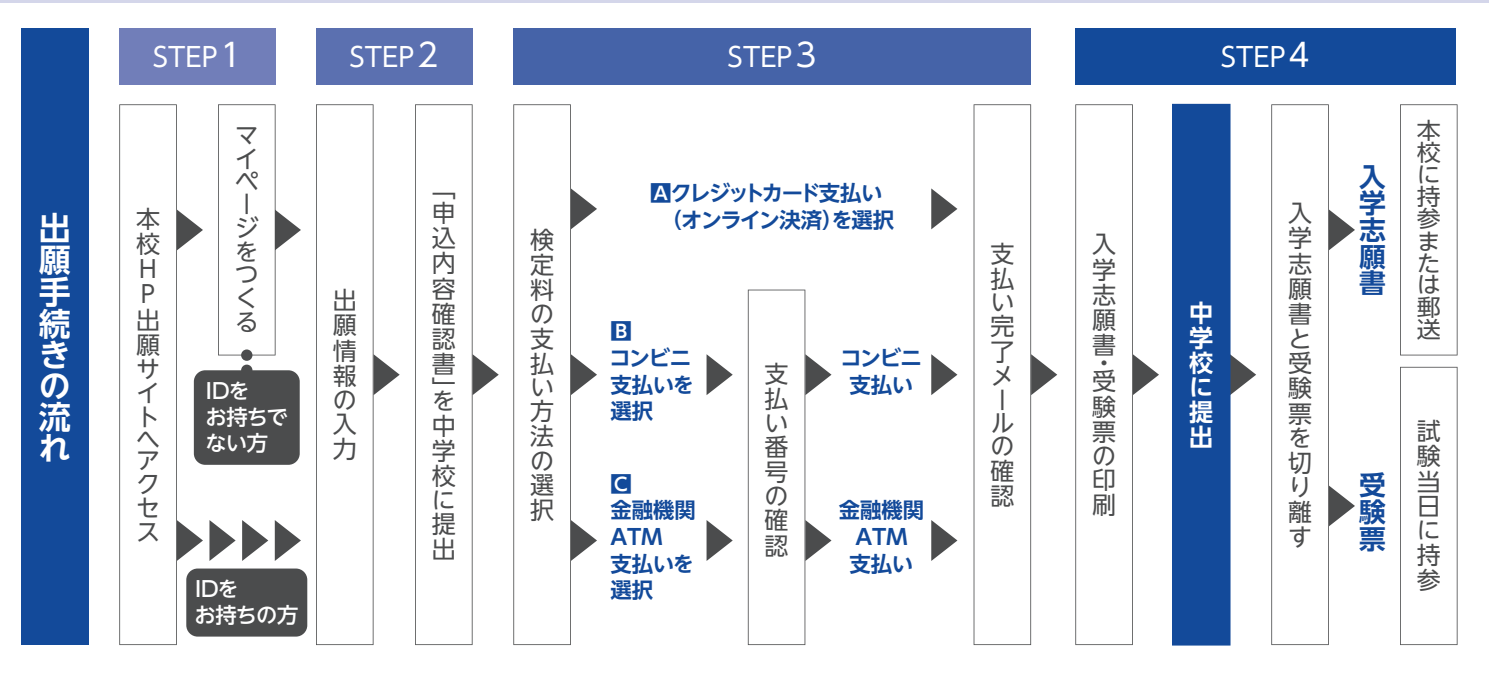

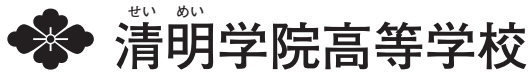

## 2021年度 入試要項

## 1 募集人員

| 普通科<br><b>360</b> 名 | <ul> <li>●文系特進コース(男女)</li> <li>●理系特進コース(男女)</li> <li>●看護・医療系特進コース(男女)</li> </ul> | 120名 |
|---------------------|----------------------------------------------------------------------------------|------|
| (男女)                | ●進学コース(男女)                                                                       | 120名 |
|                     | ●総合コース(男女)                                                                       | 120名 |

※「特進コース」志願者は、合格点に達していない場合、「進学コース」・「総合コース」の順に各コースの基準で判定します。 「進学コース」志願者は、合格点に達していない場合、「総合コース」の基準で判定します。

2 出願資格 2021年3月中学校卒業見込みの者、または卒業した者。

## 3 出願方法

原則、本校ホームページより、 インターネット出願登録 サイトヘアクセスし、インターネットにて出願をお願いいたします。 (P.3以降参照)

|                  | <ul> <li>◆願書作成(登録)について</li> <li>・出願情報入力 2020年12月21日(月)~2021年1月28日(木)</li> <li>・検定料支払 2021年1月10日(日)~2021年1月28日(木)</li> </ul>                                                                                        |
|------------------|----------------------------------------------------------------------------------------------------|
| インターネット<br>登録・出願 | ◆入学検定料 20,000円<br>※P.3以降の「インターネットによる出願情報登録の手続き」にしたがって、決済方法を選択してください。<br>検定料等の納入(クレジットカード・コンビニ・ペイジー対応金融機関ATM決済など)が完了した時点で、出願登録<br>完了となります。一度納入された入学検定料は返還できません。※持参不可                                                |
|                  | <ul> <li>◆出願期間について</li> <li>2021年1月21日(木)~2021年1月28日(木)</li> <li>●窓口:午前9時~午後3時(1月23日(土)・1月24日(日)は除く。)※郵送の場合は1月28日(木)必着</li> <li>持参か郵送していただく必要があります</li> </ul>                                                      |
| 窓口サポート           | <ul> <li>インターネット環境がない、プリンターがない等の場合は、窓口にて対応します。</li> <li>◆本校窓□サポート:清明学院高等学校(TEL:06-6673-8181) *希望する方は、お電話での事前申込が必要です。</li> <li>出願情報入力 2020年12月21日(月)~2021年1月27日(水)</li> <li>午前9時~午後3時(±・日及び12/27~1/4は除く)</li> </ul> |

## 4 出願書類について

| ●入学志願書 | インターネットよりプリントアウトした入学志願書を中学校に提出し、「顔写真」(縦4.5~5㎝×横3.5~5㎝、白黒・<br>カラーを問いません)を貼付の上、校長印をもらってください。校長印をもらった後、受験票は切り離してから出願して<br>ください。 |
|--------|----------------------------------------------------------------------------------------------------|
| 2個人報告書 | 在籍中学校で作成・押印いただいたもの(厳封)<br>[注]在籍中学が大阪府下の場合、「個人報告書」は各中学校で用意されています。                                                             |

### 5 入試日程・考査事項 2021年2月10日(水) 午前8時30分集合

| ●学科試験 | ●文系特進コース<br>●理系特進コース<br>●看護・医療系特進コース | 国・英・数・社・理(5 教科各50分) |
|-------|--------------------------------------|---------------------|
|       | ●進学コース<br>●総合コース                     | 国・英・数 (3教科各50分)     |
| ●面接試問 | 専願者のみ実施                              |                     |

|                                      | 8:50~<br>9:40 | 9:55~<br>10:45 | 11:00~<br>11:50 | 12:10~<br>13:00 | 13:00~<br>13:40 | 13:40~<br>14:30 | 14:50~<br>15:30 |
|--------------------------------------|---------------|----------------|-----------------|-----------------|-----------------|-----------------|-----------------|
| ●文系特進コース<br>●理系特進コース<br>●看護・医療系特進コース | 国語            | 英語             | 数学              | 社 会             | 〈昼食〉            | 理科              | 面接<br>(専願)      |
| ●進学コース<br>●総合コース                     | 国語            | 英 語            | 数 学             | 面接<br>(専願)      |                 |                 |                 |

※受験票、筆記用具、上靴を持参してください。 時進コースご時来は居舎(分当)を田舎してくださ

特進コース受験者は昼食(弁当)を用意してください。

2021年2月12日(金) 速達通知

7 入学手続

合格発表

#### (1)日時

6

| ●専 願 者 | 2021年2月21日(日)         | 午前11時~午後3時 |
|--------|-----------------------|------------|
| ●併 願 者 | 2021年3月18日(木) 〈公立発表日〉 | 午前11時~午後3時 |

#### (2)入学手続時の諸費用

| ●入 学 金                                  | 170,000円                       |
|-----------------------------------------|--------------------------------|
| ● 学 年 費 (宿泊オリエンテーション・模擬試験・芸術鑑賞・個人ロッカー等) | 65,000円                        |
| ●学生総合補償保険料(3年分一括払い)                     | 21,000円                        |
| ● 判宁 □ (判暇, は竭暇, 教, 上屋さ, カバン, 年)        | 男子 約 135,000円                  |
|                                         | 女子 約137,000円                   |
| ●教科書(コース・選択科目により異なる)                    | 約 9,000円                       |
| ●副 読 本 (コース・選択科目により異なる)                 | 約 10,000円                      |
| 合 計                                     | 男子 約 410,000円<br>女子 約 412,000円 |

※専願者の教科書・副読本は、別途3月14日(日)に購入していただきます。

詳細は合格通知の際にお知らせいたします。制定品の内容(金額等)も、合格通知の際にお知らせいたします。

| <u>八字後の字頁について</u><br>学費は入学後、年間3期(4・9・1月)に分けて納入していただきます。 |                                      |                                     |                        |               |  |  |  |  |
|---------------------------------------------------------|--------------------------------------|-------------------------------------|------------------------|---------------|--|--|--|--|
| 学費                                                      | (年間)                                 | 1 期(4月)                             | 2 期(9月)                | 3 期(1月)       |  |  |  |  |
| 授 業 料<br>維持•施設費                                         | 570,000円                             | 200,000円<br>                        | 200,000円               | 170,000円<br>— |  |  |  |  |
|                                                         | 4,000円<br>10,000円                    | 4,000円<br>10,000円                   | —                      |               |  |  |  |  |
| <br>合 計                                                 | 584,000円                             | 214,000円                            | 200,000円               | 170,000円      |  |  |  |  |
| 学費以外に修学旅行<br>積立総額 200,00<br>40,000円×5期                  | ī費を5期で積み立<br>0円 行き先:ハワ<br>(1学年4月・9月・ | てしていただきま<br>ロイ予定(2学年12<br>1月 2学年4月・ | す。<br>月)<br>・9月)を上記学費に | こ加えて納入してい     |  |  |  |  |

#### (3)清明学院特別奨学制度

「専願・併願」区別なく、本校「特進コース」に入学する成績優秀者(入学試験の上位30名:合格発表時に通知)に対し、 3年間の学費(入学金・授業料)を全額免除します。ただし、特進コースに在籍することを条件とします。

## インターネットによる出願情報登録の手続き

step 1 出願サイトにアクセスしてマイページをつくる

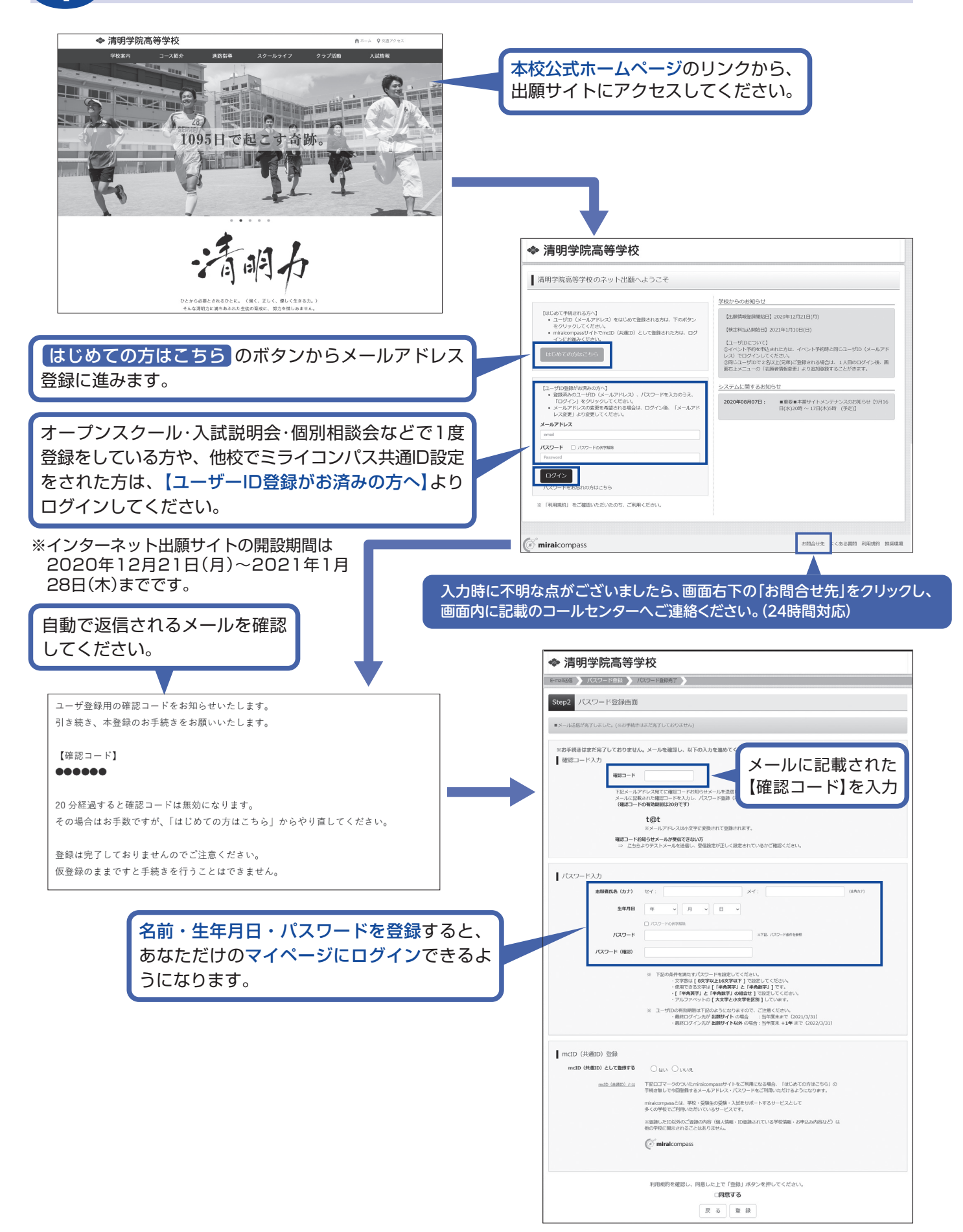

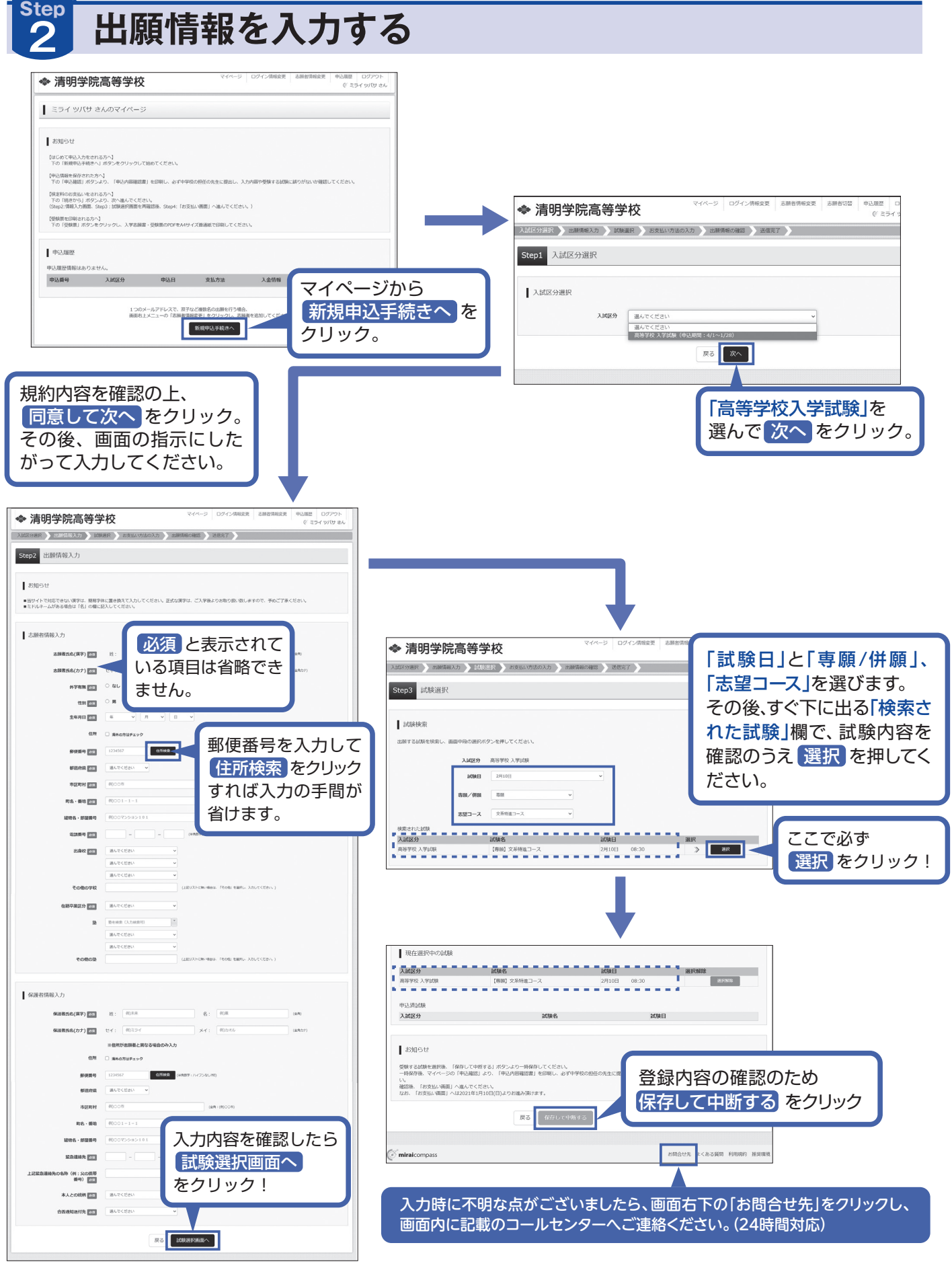

※お名前の旧字体や外字には対応できませんが、ご 入学時に修正いたします。該当部分は常用漢字で 入力し、外字有無の「あり」にチェックをしてく ださい。

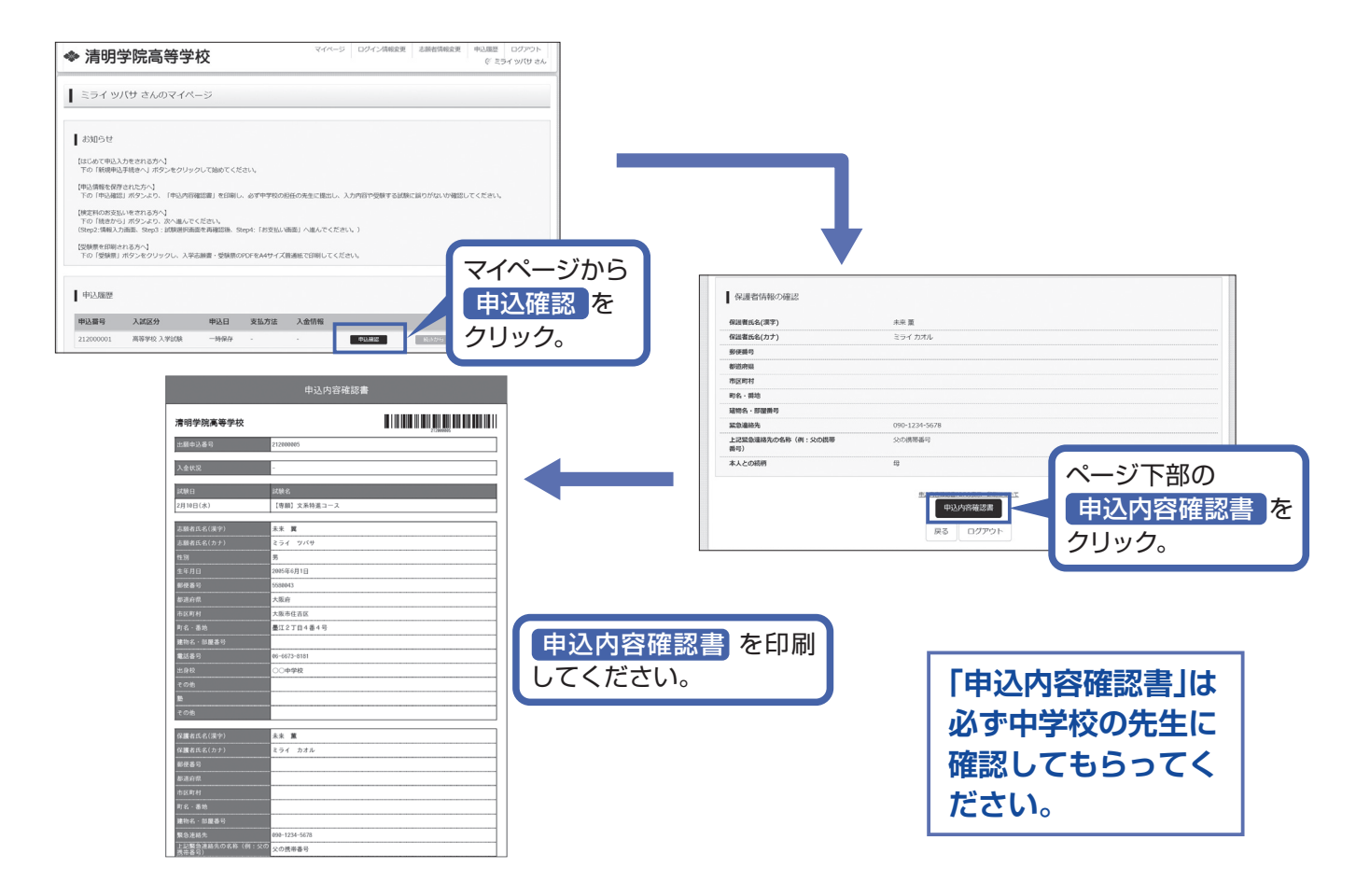

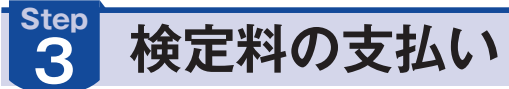

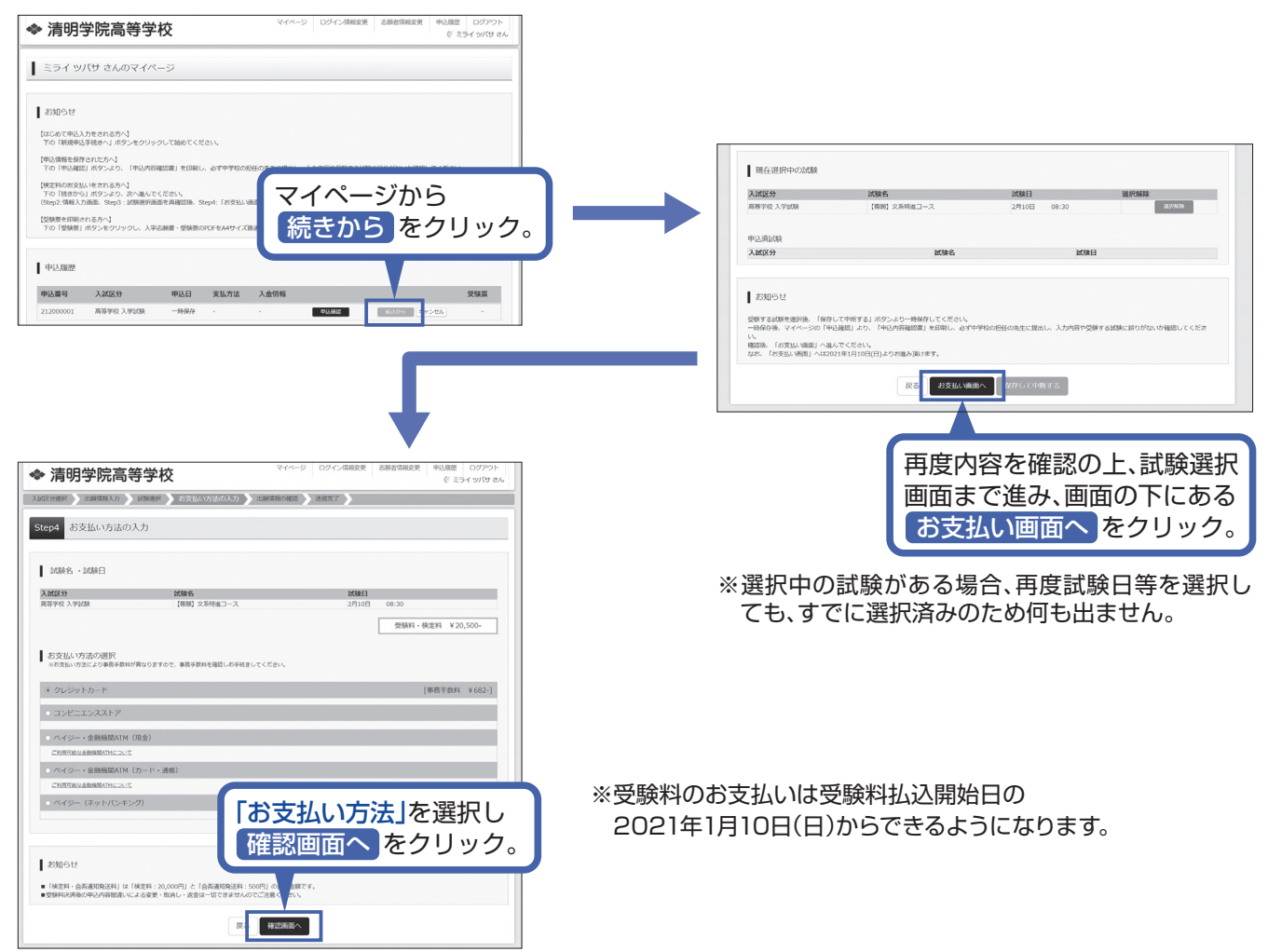

画面の指示に従ってお支払い手続きを進めます。 入力した内容をもう一度確認して、間違いがなければ 申込内容、志願者情報の各項目にチェックをつけて 上記内容で申込むのボタンをクリックします。登録 したメールアドレスに通知が届いていれば、操作は完 了していますので、ご安心ください。

※この操作以降は内容の変更ができません

※いずれの支払方法でも検定料とは別に手数料がかかりますのでご了承ください

|         | 志願着氏名(漢字)、性別は志願着本人の氏名、性別ですか         |                      |
|---------|-------------------------------------|----------------------|
| _       | 木米 翼 (男)                            |                      |
|         | 生年月日 (志願者本人の生年月日ですか)<br>2005年05月01日 |                      |
| -       | 20034-00/010                        |                      |
| ~       | 任所は全て入力されていますか(入力可能文字数を超える場合を除く)    |                      |
|         | 大败府 大败巾任吉达 重江 2 丁目 4 番 4 号          |                      |
|         | その物面込内容に添りはありませんか                   |                      |
|         |                                     |                      |
|         |                                     | 2年以42                |
| and -   | icompass                            | お問合せ先 よくある質問 利用規約 推歩 |
| (🕑 mira |                                     |                      |
| () mira |                                     |                      |

ご連絡ください。(24時間対応)

### 検定料のお支払い方法について

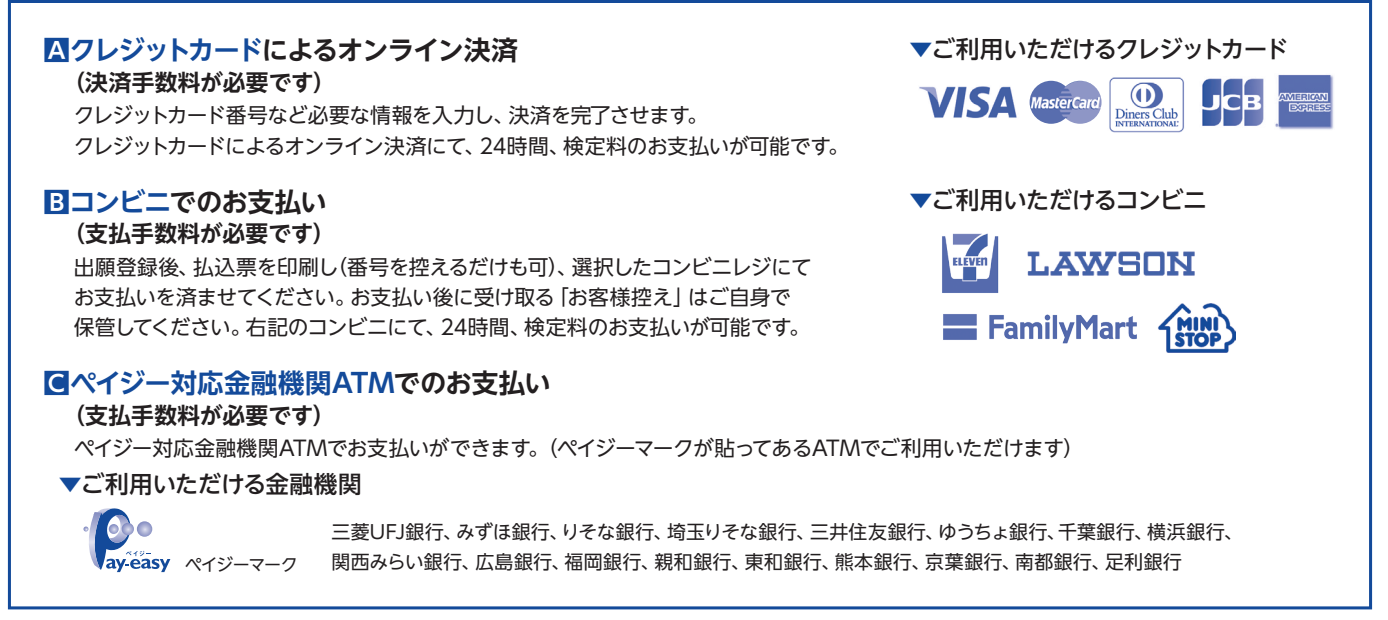

## 入学志願書と受験票を印刷し、入学志願書を本校に提出する

| ▶ 清明学院                              | マイページ ロジイン体験を更 本語教育報会更 ロジアント<br>(ジージーン) ロジイン体験を更 本語教育報会 ロジアント<br>(ジージーン) レジーン |    | ● 受験票(申込番号:212000                               | 005)                                            |
|-------------------------------------|-------------------------------------------------------------------------------|----|-------------------------------------------------|-------------------------------------------------|
| ミライ ツバサ さ                           | ためマイページ                                                                       |    | 14月21月1日                                        |                                                 |
| お知らせ                                |                                                                               |    | 2.14(259)                                       | 高等学校入学試験<br>【標時】文系等盤コース 2月10日 09:30~ [0002]     |
| 【はじめて申込入力をされる<br>下の「新規中込手続きへ」       | るがへ]<br>」が分っ水クリックして始めてください。                                                   |    |                                                 |                                                 |
| 申込債帳を保存された方/<br>下の「中込確認」ボタン。        | ◇」<br>より、「中込内器確認書」を打削し、必ず中学校の現在の先生に提出し、入力内容や愛様する試験に該りがない功確認してください。            |    | ┃ ダウンロード                                        |                                                 |
| 定料のお支払いをされる<br>の「練っから」ボタン。          | る方へ】<br>上り、次へ継んでくだかい。                                                         |    | 受験票PDFをダウンロードします。                               |                                                 |
| tep2:情報入力面面、Sb                      | ep3: 計測時時で調整な期時間の時間の1.85mp4:「お交払い機関」へ進んでください。)                                |    | ブラウザ上でPDFを開き印刷を行うと、<br>PDFを保存した後は、AdobeReaderを利 | 野線が消えたり、レイアウトが飛れる場合があります。<br>利用して表示・印刷を行ってください。 |
| 党隊展を印刷される方へ】<br>下の「受険属」ボタンを?        | クリックし、入学志測書・受検票のPDFをA4サイズ普通紙で印刷してください。                                        |    | AdobeReaderをお持ちでないVSは以下!                        | リンクよりダウンロードし、インストールしてください。                      |
| 1111 7. F30 FFF                     |                                                                               |    | Acrobiat Reader                                 | (1000) W-                                       |
| T A SHARE                           |                                                                               |    |                                                 |                                                 |
| ·达葡号 入試<br>12000001 高等 <sup>1</sup> | 22分 甲込日 支払方法 入金信頼 2000<br>学校入学試験 8月25日 クレジットカード 決済完了(8月25日) 学校経営 - 2015       |    |                                                 |                                                 |
|                                     |                                                                               |    | 「受験!                                            | 票」表示 のボタンをクリック。                                 |
|                                     | マイページに戻ると、受験票 ボタン                                                             |    |                                                 |                                                 |
|                                     | が表示されます                                                                       |    |                                                 |                                                 |
|                                     | JAX JC 1 (6 9 °                                                               |    |                                                 |                                                 |
|                                     | ※コンビニ・ペイジー対応金融機関ATM                                                           |    |                                                 |                                                 |
|                                     | 支払いの場合は店頭での支払いが完了する                                                           | l. |                                                 |                                                 |
|                                     | まで表示されません。                                                                    |    |                                                 |                                                 |
|                                     |                                                                               | 1  |                                                 |                                                 |

※画像イメージはサンプルです。実際の出願時に変更される場合があります。

入学志願書・受験票のPDFをA4サイズの普通紙で印刷してください。 ※PDFファイルの保存方法はお使いの機器やソフトウェアによって異なりますので、取扱説明書などをご確認ください。 ※保存したPDFファイルはコンビニのマルチコピー機でも印刷可能です。詳しくは下部をご確認ください。

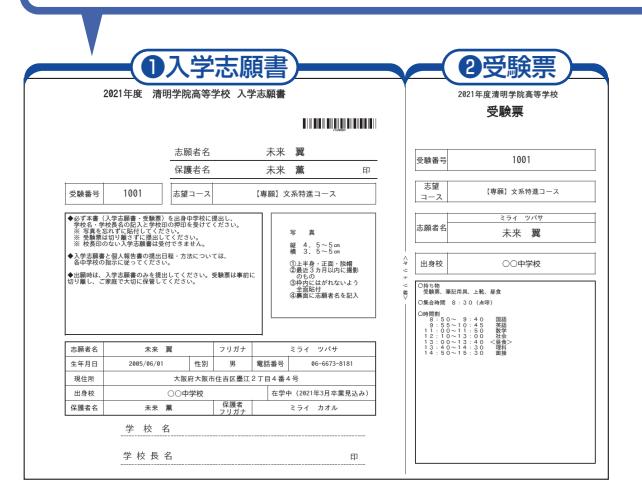

### ①入学志願書

保護者印を押印後、在籍中学校に提出し、校長印押印の 上、顔写真を貼付してください。その後、在籍中学校の指示 に従って、本校へ持参もしくは郵送してください。 校長印のない入学志願書は受付できません。 ※出願書類については (P.1) をご確認ください。

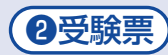

入学志願書に校長印を押印後、受験票を切り離し、入試当日 に持参してください。出願には必要ありません。入試当日まで 大切に保管してください。

※画像イメージはサンプルです。実際の出願時に変更される場合があります。

## 以上で**出願手続きは完了**です。

#### スマートフォン・タブレットから「申込内容確認書」または「入学志願書・受験票」を印刷する方法 マイページの「申込履歴」の右側にある 申込確認 ボタンをクリックし、 「申込内容確認書」 「申込内容確認書」がダウンロードできるページに移動します。 マイページの「申込履歴」の右側にある 受験票 ボタンをクリックし、 「入学志願書・受験票」 「入学志願書・受験票」がダウンロードできるページに移動します。 1家庭用プリンタで印刷する Wi-Fi接続や通信でのデータ送信が可能の場合、お持ちのプリンタで印刷できます。 設定方法についてはプリンタの取扱説明書をご覧ください。 清明学院高等学校 2コンビニエンスストアで印刷する 受験票(申込番号:2120000 ①画面の左下にある「コンビニエンスストアでプリン トする方はこちら」をクリックします。 プリント予約 受検問PDFをコンビニエンスストアで回転するためのプリントラ (原用トNO-ダウンバートアきる受検問PDFと同一の表示アメ) ②プリント予約の画面の [受験票]の予約へ をクリッ R5 02721 クします。 「学験意」の予約へ •... RA 0/72 ③店舗選択画面で印刷するコンビニを選択し、次へ ◆ 清明学院高等学校 ..... ボタンをクリックします。 ◆ 清明学院高等学校 プリント予約(店舗選択 7 7 プリント予約(規約同意) 压解测尿 ④利用規約を確認し、「同意する」にチェックをして から プリントを予約する をクリックします。 R6 X^ 第2条(利用の範囲) 「サービス」は、富士ゼロックスが優秀する三世和利ロCS株式会社が 本利用税的を遵守することを非認したわ客様(以下「ユーザー」とい ⑤予約完了画面の「プリント予約番号」を控えて、 これいて、次のとおり用語を定義します。 とは、富士にロックスが提携する事業者が定差する高編率にはフランチャイズチェーンの高齢のうち、 ・クス島のカラーブリンター端末を設置し、かつ「サービス」前のプリントアウトサービスを提供する品 利用相助を指定し、同意した上で「プリント予約」ボタンを押してください。 こ 同意する 予約したコンビニ店舗の端末に入力・印刷します。 戻る プリント予約をする ※画像イメージはサンプルです。実際の出願時に変更される場合があります。

### 入学志願書の提出期間

● 窓口: 2021年1月21日(木)~1月28日(木) 午前9時~午後3時(但し1月23日(土)・1月24日(日)は除く)
 ● 郵送: 2021年1月21日(木)~1月28日(木) 必着

※システム・操作に関するお問合せは、出願サイトの「お問合せ先」のリンクからご確認ください。 ※入試内容に関するお問合せ

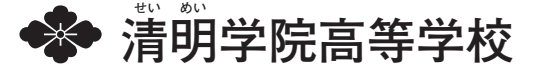